1. Change to root

sudo su

2. Setup system to install DXSpider

groupadd spider

useradd –m sysop –G spider

usermod -g spider sysop

3. If you are not prompted for a password enter the following

passwd sysop

adduser sysop sudo

4. Install perl libraries

apt-get update

apt-get install libtimedate-perl libnet-telnet-perl libcurses-perl libdigest-sha-perl libdatadumper-simple-perl

5. Finalize and restart RPi

cd ~sysop

In -s /home/sysop/spider /spider

shutdown -r now

6. After restart, login as sysop. Load DXSpider software

cd ~

mkdir spider

git clone git://scm.dxcluster.org/scm/spider spider.new

cp -a /home/sysop/spider.new/.git /spider

rm -rf spider.new

cd /spider

git reset --hard

7. Set permissions on DXSpider files

sudo su

cd /home/sysop

chown -R sysop:spider spider

find . -type d -exec chmod 2775 {} ;

find . -type f -exec chmod 775 {} ;

exit

8. Setup DXSpider initialization and parameter files

cd /spider mkdir local mkdir local\_cmd

cp perl/DXVars.pm.issue local/DXVars.pm

cp perl/Listeners.pm local/Listeners.pm

cd local

9. Edit DXVars.pm to suit your station, station location info, etc., following instructions in the comments. Ctrl X to exit and save file.

nano DXVars.pm

Pay special attention to the following and insert your callsign data, not mine as shown:

mycall = "KOPIR-2";

myalias = "KOPIR";

myemail = "Rich\@k0pir.us";

10. Edit Listeners.pm to remove "#" from the line for the port. Should look something like this. Ctrl X to exit and save file.

nano Listeners.pm

@listen = (

["0.0.0.0", 7300],

);

- 11. Begin DXSpider setup
  - cd /spider/perl/

./create\_sysop.pl

cd /tmp

wget <a href="http://ftp.w1nr.net/usdbraw.gz">http://ftp.w1nr.net/usdbraw.gz</a>

12. Begin setup of usdbraw file

/spider/perl/create\_usdb.pl /tmp/usdbraw.gz

13. Compile DXSpider client, will take a few minutes.

cd /spider/src

make

14. Launch DXSpider

cd /spider/perl

./cluster.pl

15. Launch another SSH console window and login as sysop

/spider/perl/console.pl

Next, to receive DX spots you will need to arrange with another Sysop. It's very easy and they are happy to help. Join the <u>DXSpider support list</u>. Then send a message with the subject "Partner Link Request" to the support list. You might be surprised, but you should get at least one or two maybe more responses back.

You'll want to send your info. In this example the host is set to "dxc" and my domain is "k0pir.us", so I would send the partner "K0PIR-2 at dxc.k0pir.us port 7300"

If you have a FQDN and access to your DNS you can send traffic for host "dxc" to your home routers external IP address, see below.

A (Host)

dxc 96.2.58.94 14400

The home router is configured with the local IP 192.168.0.73 as the DMZ, so traffic passes through to my Raspberry pi.

If you don't have a static IP or FQDN you can use a service. See <u>here</u>.

Continue to the next section... "Running Raspberry Pi 3 DXSpider Node and Link Partners"